## Nordea

# Snabbguide för din kortläsare

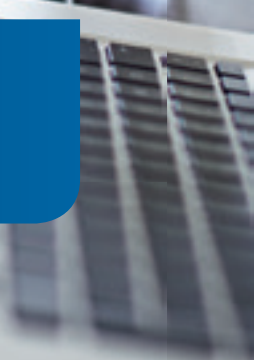

# Vad ska kortläsaren användas till?

- skapa svarskoder för inloggning och signering av bankärenden i våra Internet- och telefontjänster
- för e-legitimation på kort (läs mer på www.nordea.se/e-legitimation)
- godkänna kortköp på Internet

#### Vilka kort kan användas tillsammans med kortläsaren?

- Privat bank- eller kreditkort från Nordea
- Nordea Inloggningskort

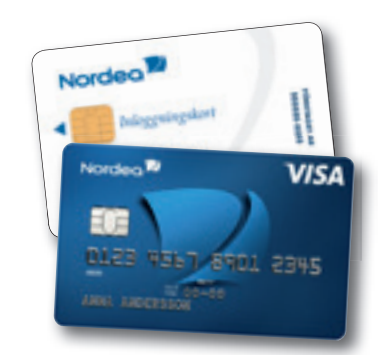

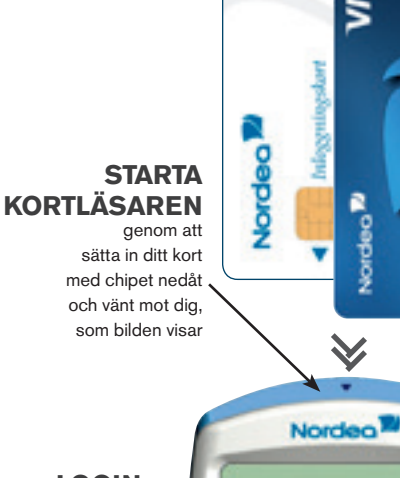

#### LOGIN knapp för att logga in

BUY knapp för att godkänna kortköp på Internet

> **C** knapp för att ångra/backa

#### SIGN knapp för signering av uppdrag

CODE

#### knappen används inte för närvarande

#### οκ

knapp för att starta kortläsaren/bekräfta inmatning

## Gör så här i Internettjänsterna

#### Sladden ska INTE användas när du loggar in med e-kod.

(Bur) (Cool )

#### Så här loggar du in med e-kod

- Välj fliken "e-kod" på tjänstens inloggningssida och ange ditt personnummer.
- Starta kortläsaren genom att sätta in ditt kort som bilden visar – eller tryck OK om kortet redan sitter i (sladden ska inte användas).
- 3. Texten "Välj funktion" visas i kortläsarens fönster. Tryck på knappen LOGIN på kortläsaren.
- På inloggningssidan finns en kontrollkod (sex siffror) angiven. Knappa in den i kortläsaren. Tryck OK på kortläsaren.
- 5. Texten "KortPIN:" visas i kortläsarens fönster. Knappa in den PIN-kod du använder till ditt kort (MasterCard, Visaeller inloggningskort). Tryck **OK** på kortläsaren.
- 6. Kortläsaren skapar en svarskod (nio siffror). Ange den i fältet märkt svarskod på inloggningssidan.
- 7. Klicka på Logga in.

## Gör så här för att signera

#### Så här signerar du dina uppdrag

- Starta kortläsaren genom att sätta in ditt kort

   som bilden visar eller tryck OK om kortet redan sitter i (sladden ska inte användas).
- 2. Texten "Välj funktion" visas i kortläsarens fönster. Tryck på knappen SIGN på kortläsaren.
- På webbsidan där du ska signera finns en kontrollkod (sex siffror) angiven, knappa in den i kortläsaren. Tryck OK på kortläsaren.
- Texten "KortPIN:" visas i kortläsarens fönster. Knappa in den PIN-kod du använder till ditt kort (MasterCard, Visa- eller inloggningskort). Tryck OK på kortläsaren.
- Kortläsaren skapar en svarskod (nio siffror). Ange den i fältet märkt svarskod på webbsidan.
- 6. På webbsidan klickar du på Signera för att bekräfta uppdrget.

## Gör så här i telefontjänsterna

## Så här signerar du dina uppdrag i talsvar eller personlig service

- Starta kortläsaren genom att sätta in ditt kort som bilden visar – eller tryck OK om kortet redan sitter i (sladden ska inte användas).
- 2. Texten "Välj funktion" visas i kortläsarens fönster. Tryck på knappen SIGN på kortläsaren.
- 3. Tryck # på telefonen.
- Telefonrösten ger dig en kontrollkod (två siffror). Knappa in den i kortläsaren. Tryck OK på kortläsaren.
- Texten "KortPIN:" visas i kortläsarens fönster. Knappa in den PIN-kod du använder till ditt kort (MasterCard, Visa- eller inloggningskort). Tryck OK på kortläsaren.
- Kortläsaren skapar en svarskod (nio siffror). Tryck in den på telefonen, avsluta med #.

## Gör så här för att använda BankID på kort

#### Vad är BankID på kort?

BankID är en personlig elektronisk ID-handling som du använder för att legitimera dig och godkänna handlingar på Internet. BankID är kostnadsfri och finns i chipet på ditt kort. Du behöver också en kortläsare med tillhörande sladd.

#### Använda BankID

I många av Nordeas företagstjänster kan du logga in med BankID på kort. Koppla kortläsaren till datorn med den tillhörande sladden, sätt in ditt Inloggningskort och klicka på "Logga in" på inloggningssidan. Innan du kan använda BankID kan du behöva installera viss programvara på din dator. Instruktioner och mer information finns på www.nordea.se/kortläsare

#### Här kan du använda BankID på kort:

- Nordeas företagstjänster via Internet
- · e-tjänster hos bl a kommuner, landsting, myndigheter och företag

#### När kan du använda BankID på kort?

- · Vid inloggning och signering i våra företagstjänster
- · För identifiering och godkännande av handlingar hos myndigheter

För mer information och instruktioner se nordea.se/kortläsare

## Gör så här för att handla säkrare på Internet

Använd kortläsaren utan sladd tillsammans ditt kort när du handlar på Internet. När du ska godkänna dina köp blir du uppmanad att skapa en svarskod med din kortläsare.

#### Så här godkänner du ditt kortköp

- Starta kortläsaren genom att sätta in ditt kort som bilden visar – eller tryck OK om kortet redan sitter i (sladden ska inte användas).
- Texten "Välj funktion" visas i kortläsarens fönster. Tryck på knappen BUY på kortläsaren.
- På webbsidan där du ska signera finns en kontrollkod (sex siffror) angiven, knappa in den i kortläsaren. Tryck OK på kortläsaren.
- Texten "KortPIN:" visas i kortläsarens fönster. Knappa in den PIN-kod du använder till ditt kort (MasterCard eller Visa-kort). Tryck OK på kortläsaren.
- 5. Kortläsaren skapar en svarskod (nio siffror). Ange den i fältet märkt svarskod på webbsidan.

#### 6. Tryck på Fortsätt på webbsidan.

7. Du är tillbaka på Internetbutikens betalningssida, där köpet slutförs.